# Clean Transportation Funding from the MSRC

Contractor Guide: Using the Website

Version 1.1

Updated June 2018

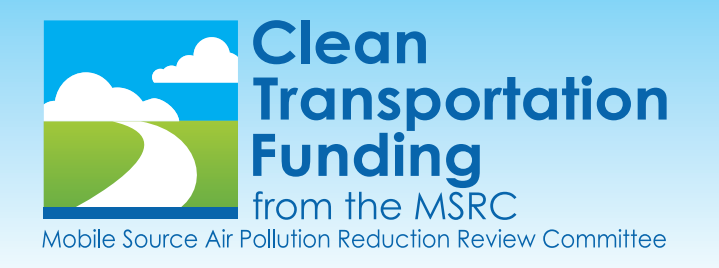

## CONTRACTOR

#### What You See When You Login

The default page after you login is your reviewer profile. Your permissions details are displayed where the plain page content should be. Click (1) Manage Projects in the taskbar to begin working.

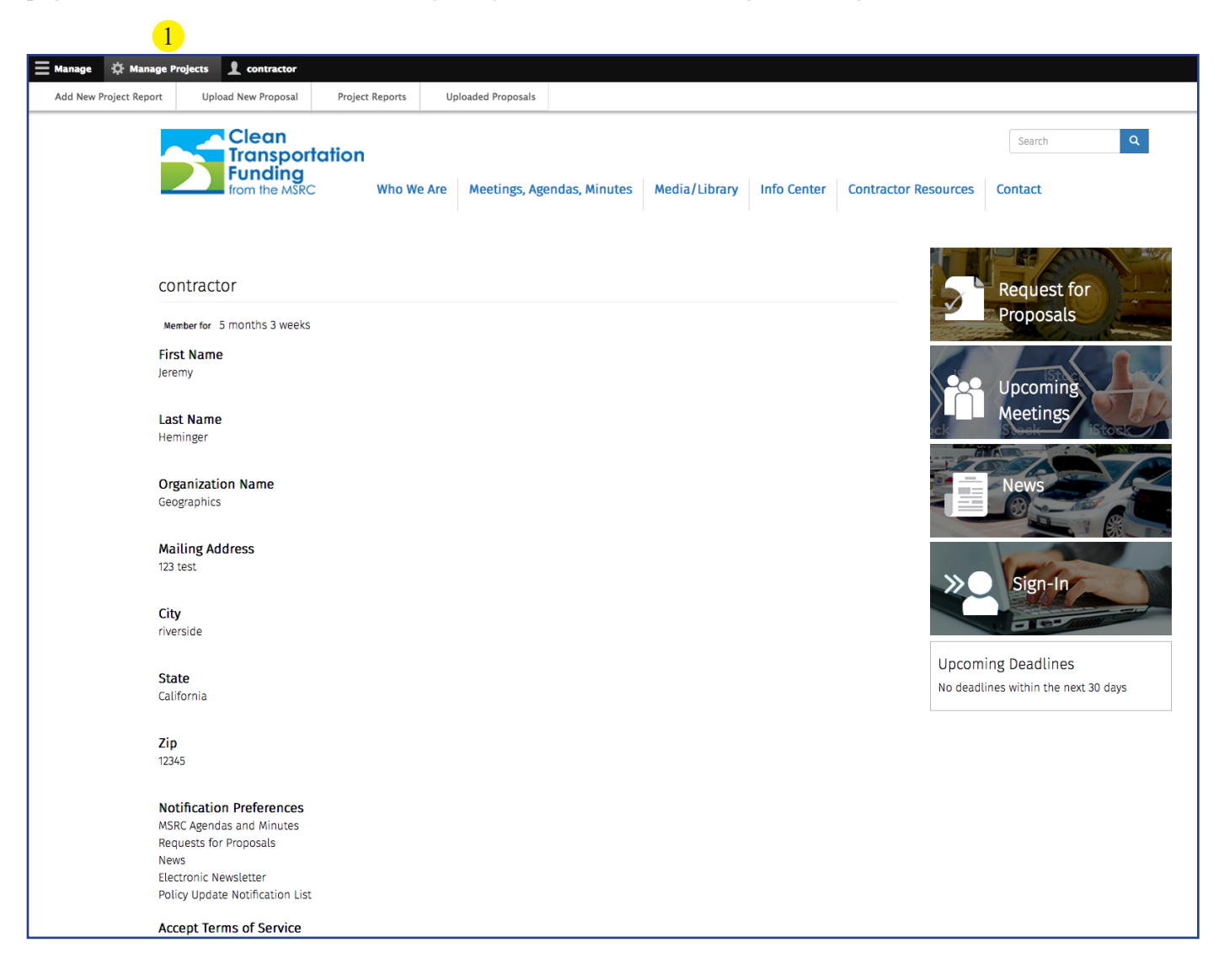

#### Taskbar

The taskbar has two main functions: (1) Manage Projects, (2) Contractor.

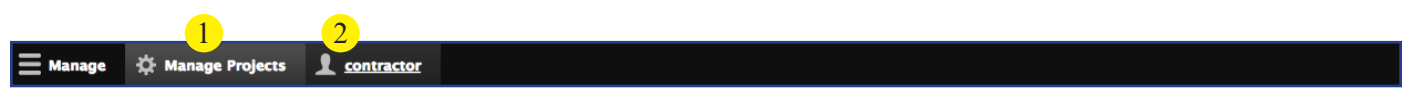

Manage Projects: Click to select a function/feature to edit.

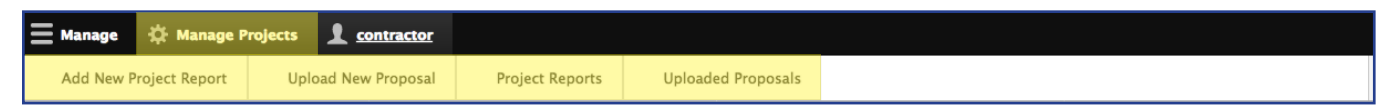

Contractor: Click to view, edit, or logout of your profile.

## **Create Project Report**

Click Manage Projects, and then Add New Project Report, in the taskbar.

| Title 1 Body 2 Edit summ Body 2 Edit summ About text forma Project Report Add a new file Browse No files selected. 4 Project Requirements Revision information 5 Revision log message Revision log message Revision log message Revision log message | Create Project Repo   | rt                   |  |                      |
|----------------------------------------------------------------------------------------------------|-----------------------|----------------------|--|----------------------|
| Body 2 Edt sum<br>About text forma<br>Date Added* 3<br>12 / 06 / 2017 ©<br>Project Report<br>Add a new file<br>Browse                                                                                                    | Title* 1              |                      |  |                      |
| Body 2 Edt summ<br>Edt summ<br>Project Report<br>Add a new file<br>Browse No files selected. 4<br>Upload requirements<br>Revision information 5 Revision log message                                                                                 |                       |                      |  |                      |
| About text forma  Added* About text forma  12 / 06 / 2017 Project Report  Add a new file Browse No files selected.  Volucional requirements  Revision information S Revision log message                                                             | Body 2                |                      |  | Edit summar          |
| About text forma Date Added* 3 12 / 06 / 2017  Project Report Add a new file Browse No files selected. 4  Upload requirements  Revision information No revision Revision log message                                                                 |                       |                      |  |                      |
| About text forma  About text forma  Added*  Project Report  Add a new file  Browse No files selected.  Upload requirements  Revision information S Revision log message                                                                              |                       |                      |  |                      |
| About text forma                                                                                                    |                       |                      |  |                      |
| About text forma  About text forma  Taylog / 2017   Project Report  Add a new file  Frowse No files selected.  Upload requirements  Revision information  Revision information  Revision log message                                                 |                       |                      |  |                      |
| About text forma  About text forma  Project Report  Add a new file  Browse No files selected.  Upload requirements  Revision information  S Revision log message                                                                                     |                       |                      |  |                      |
| Date Added * 3<br>12 / 06 / 2017 ©  Project Report  Add a new file  Browse No files selected.  Upload requirements  Revision information S Revision log message                                                                                      |                       |                      |  | 3 About text formats |
| I2 / 06 / 2017 ©   Project Report   Add a new file     Browse   No files selected.   4   • Upload requirements     Revision information   5   Revision log message                                                                                   |                       |                      |  |                      |
| Project Report Add a new file Browse No files selected. Upload requirements Revision information S Revision log message                                                                                                    | 12 / 06 / 2017 S      |                      |  |                      |
| Add a new file   Browse No files selected.   Outpload requirements     Revision information     Servision     Revision log message                                                                                                    | Project Report        |                      |  |                      |
| Browse       No files selected.            • Upload requirements          Revision information          • S          No revision          • Revision log message                                                                                     | Add a new file        |                      |  |                      |
| Upload requirements  Revision information S Revision Revision                                                                                                    | Browse No files selec | ted. 4               |  |                      |
| Revision information 5<br>No revision Revision log message                                                                                                    | O Upload requirements |                      |  |                      |
| Revision Information 5 Revision log message                                                                                                    | Devision in Franchism |                      |  |                      |
|                                                                                                    | No revision           | Revision log message |  |                      |
|                                                                                                    |                       |                      |  |                      |
|                                                                                                    |                       |                      |  |                      |
|                                                                                                    |                       |                      |  |                      |

(1) Title: Create a name for the report.

(2) Body: Edit the text appearing on the body of the page using common word processing settings like font styles, bullets, and links.

(3) Date Added: This field is autopopulated with the date on which the news item is created.

(4) Add a New File: Add up to 15 files to be displayed as an attachment on the page. These files can be items to download, articles, or links to pages.

(5) Revision Information: Add a revision log message to create a record of your changes.

#### **Upload New Proposal**

Click Manage Projects, and then Upload New Proposal, in the taskbar.

| reate Propos        | sal                  |          |            |                     |
|---------------------|----------------------|----------|------------|---------------------|
| lle* 1              |                      |          |            |                     |
|                     |                      |          |            |                     |
| ody 2               |                      |          |            |                     |
|                     |                      |          |            |                     |
|                     |                      |          |            |                     |
|                     |                      |          |            |                     |
|                     |                      |          |            |                     |
|                     |                      |          |            | O About text format |
| Upload your prop    | osal or final report |          |            | ٧                   |
| Add a new file      |                      |          |            |                     |
| Browse No           | files selected. 3    |          |            |                     |
| optoad requirements | 3                    |          |            |                     |
| Project Photos 4    |                      |          |            |                     |
| Select files        |                      |          |            |                     |
|                     |                      |          |            | Show row weights    |
| Preview             | Filename             | Metadata | Operations | Order               |
| No files vet        |                      |          |            |                     |

(1) Title: Create a name for the proposal.

(2) Body: Edit the text appearing on the body of the page using common word processing settings like font styles, bullets, and links.

(3) Add a New File: Add up to 15 files to be displayed as an attachment on the page. These files can be items to download, articles, or links to pages.

(4) Project Photos: Click to open the "pop-up" dialog box in which you can drag a photo or select files from your computer.

### **Edit Existing Project Reports**

Click Manage Projects, and then Project Reports, in the taskbar.

| P Title                           | Contr                                   | act #        | Title  |       | Sort by Orde     | r           |
|-----------------------------------|-----------------------------------------|--------------|--------|-------|------------------|-------------|
|                                   |                                         |              |        |       | Authored on 👻 De | esc 🐱 Apply |
| tion                              |                                         |              |        |       |                  |             |
|                                   |                                         |              |        |       |                  |             |
| Doloto contont                    | ~ ~ ~ ~ ~ ~ ~ ~ ~ ~ ~ ~ ~ ~ ~ ~ ~ ~ ~ ~ |              |        |       |                  |             |
| Delete content                    | ✓ 2                                     |              |        |       |                  |             |
| Delete content                    | ✓ 2                                     |              |        |       |                  |             |
| Delete content                    | • <mark>2</mark><br>ms                  |              |        |       |                  |             |
| Apply to selected iter            | w <mark>2</mark>                        | Content type | Author | Staus | Updated          | Operations  |
| Apply to selected iter Contract # | ∾ <mark>2</mark>                        | Content type | Author | Staus | Updated          | Operations  |
| Apply to selected iter Contract # | ∾ <mark>2</mark>                        | Content type | Author | Staus | Updated          | Op          |

(1) Search: Filter the list of all editable items by using one or all of the available options, and then click Apply.

(2) Action Drop-Down: Use this function to indicate that you want to initiate the same action on more than one selected item.

(3) Operations Button (Edit): Use this function to initiate an action on a single item.